Tıbbi Cihaz Koordinasyon Grubu Dokümanı

(Translated guidance by Turkish Medicines and Medical Devices Agency)

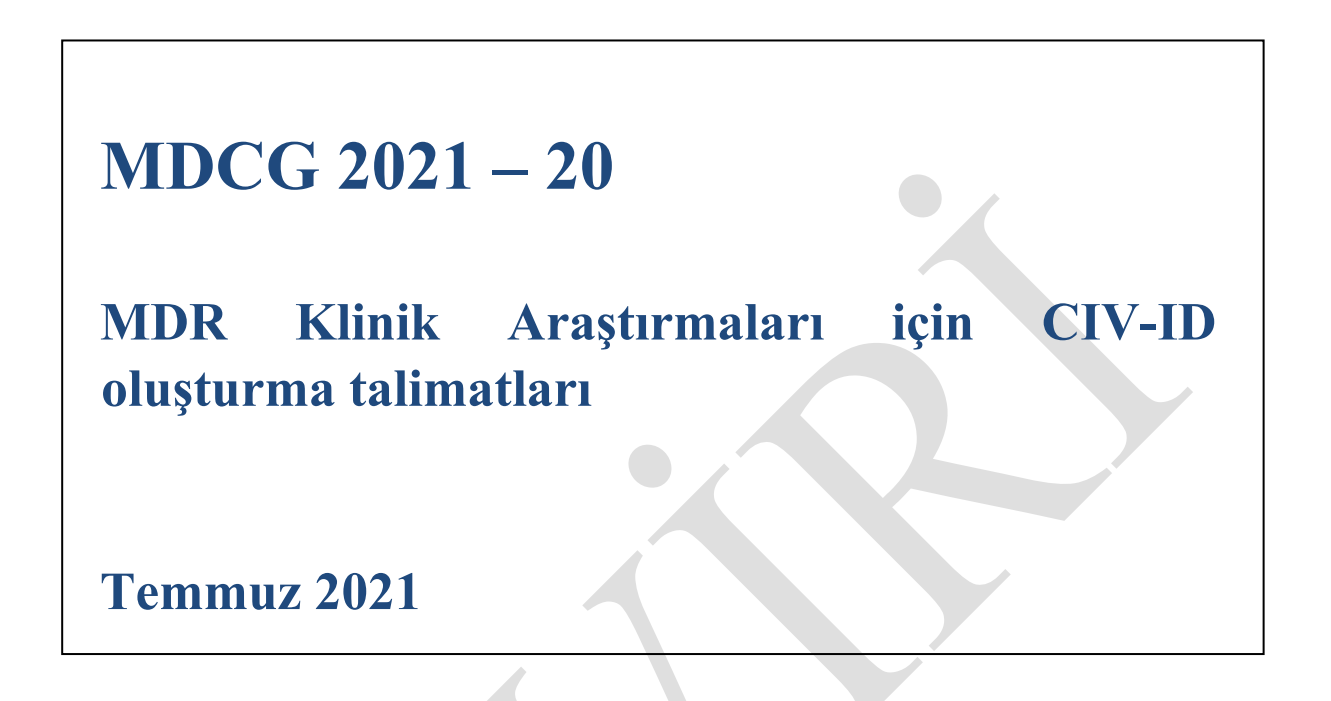

Bu doküman, (AB) 2017/745 sayılı Tüzük'ün 103. maddesi ile kurulan Tıbbi Cihaz Koordinasyon Grubu (MDCG) tarafından onaylanmıştır. MDCG, tüm üye devletlerin temsilcilerinden oluşur ve MDCG'ye bir Avrupa Komisyonu temsilcilesi başkanlık eder.

Bu doküman bir Avrupa Komisyonu dokümanı değildir ve Avrupa Komisyonu'nun resmi görüşünü yansıtan bir doküman olarak kabul edilemez. Bu dokümanda ifade edilen herhangi bir görüş yasal olarak bağlayıcı değildir ve yalnızca Avrupa Birliği Adalet Divanı, Birlik hukukuna bağlayıcı yorumlar getirebilir.

Tıbbi Cihaz Koordinasyon Grubu Dokümanı

(Translated guidance by Turkish Medicines and Medical Devices Agency)

## Giriş

2017/745 (AB) (MDR) Tüzüğü kapsamındaki klinik araştırmalar için Yetkili Otoriteler (CA) Eudamed2'ye gerekli bilgilerin sunulması akabinde, Birlik çapında tekil cihaz kimliği ("CIV-ID") temin etmek amacıyla Eudamed2'yi kullanmaktadır (mevcut MDD uygulamasının devamı) bkz. <u>MDCG 2021-1 Rev.1</u>. Bunun için aşağıdaki adımların izlenmesi gerekmektedir:

- 1. ADIM Bir Klinik Araştırma Kimliği arayın/oluşturunuz, ("CIV ID")
- 2. ADIM İlgili Klinik Araştırmanın zorunlu ayrıntılarını giriniz,

Eudamed2'deki MDR Klinik araştırmalarının doğru şekilde kaydedilmesine, araştırılmasına ve tanımlanmasına izin vermek için, 3 kural geçerlidir:

- 1. Klinik Araştırma başlığına her zaman "MDR" ile başlayınız. ("MDR başlık", örneğin; MDR- Mikrodalga Teknolojisi ile Travmatik Kafa İçi Kanamanın Belirlenmesi)
- 2. Her zaman Sponsor ayrıntılarını giriniz (bu, Eudamed2'de isteğe bağlıdır)
- 3. Araştırma cihazının risk sınıfını belirtmeyiniz (Eudamed2'de MDR risk sınıfları mevcut değildir)
- 3. ADIM Klinik Araştırmayı Onaylayınız.

#### MDR klinik araştırmalar için CIV-ID oluşturma talimatları

Bu talimatlar, Eudamed2'de MDR klinik araştırmaları için bir CIV-ID oluşturulmasını kapsamaktadır. Bu tek başına bir talimat olmadığı için hedef kullanıcının Eudamed2'de gezinme hakkındaki önceki deneyimi ile Eudamed2'deki genel işlevlere ilişkin temel bilgilere sahip olması beklenmektedir.

Bir CIV-ID oluşturmanın amacı, belirli bir klinik araştırmayı tanımlamak için kullanılabilecek bir Avrupa takip numarası oluşturmaktır. CIV-ID, sponsorlar ve yetkili otoriteler arasında ve ayrıca farklı üye ülkelerdeki yetkili otoriteler arasındaki iletişimi kolaylaştırır.

Sponsorların EUDAMED tamamen işlevsel olmadan önce MDR'de öngörülen Tekil Cihaz Kimliğini (SIN) oluşturma imkânı olmadığından, üye ülkeler, ilk başvuru/bildirim sunumundan önce bir Yetkili Otoriteden bir CIV-ID almaya sponsorları teşvik edebilir. Bu; sponsorun, EUDAMED mevcut olsaydı, SIN'in kullanılacağı her yerde klinik araştırma belgeleri boyunca CIV-ID'yi kullanmasına olanak tanımaktadır.

CIV-ID, ilk gönderimin alınması sonrası Yetkili Otorite tarafından da oluşturulabilir.

Oluşturulan CIV-ID'nin diğer üye ülkelere yapılacak sonraki başvurularda kullanılabilmesi için sponsora iletilmesi önemlidir.

Tıbbi Cihaz Koordinasyon Grubu Dokümanı

(Translated guidance by Turkish Medicines and Medical Devices Agency)

## **CIV-ID** Araması

Yeni bir CIV-ID oluşturmadan önce, bu klinik araştırma için başka bir yetkili otorite tarafından bir CIV-ID oluşturulmadığından emin olmak amacıyla bir arama yapınız.

<u>CIV-ID taramasına gidiniz</u>: Medical Device Management > CI > CIV-ID

|                                                                                                    |               | and the second second second second second second second second second second second second second second second |  |
|----------------------------------------------------------------------------------------------------|---------------|----------------------------------------------------------------------------------------------------|--|
| and the second second s |               | Territori ( Brance (Manardi), Stand an (1999)<br>Sikili (1997) antimit applicati                                 |  |
| and a second strategies and the second strategies and the second strat |               |                                                                                                    |  |
| And the second state of the second state of th |               |                                                                                                    |  |
|                                                                                                    |               |                                                                                                    |  |
| Revealed and a second second second                                                                                                    |               |                                                                                                    |  |
| Alternation of the product of the second state field of the design of the second                                                                                                    |               |                                                                                                    |  |
|                                                                                                    |               |                                                                                                    |  |
|                                                                                                    |               |                                                                                                    |  |
| edical Device Management Adv                                                                                                    | vanced Search |                                                                                                    |  |
| edical Device Management Adv                                                                                                    | vanced Search |                                                                                                    |  |
| ledical Device Management Adv<br>Actors<br>Devices                                                                                                    | vanced Search |                                                                                                    |  |
| ledical Device Management Adv<br>Actors<br>Devices<br>Devices                                                                                                    | ranced Search |                                                                                                    |  |
| Iedical Device Management Adv<br>Actors<br>Devices<br>Certificates                                                                                                    | ranced Search |                                                                                                    |  |
| Iedical Device Management Adv<br>Actors<br>Devices<br>Certificates<br>WCARs                                                                                                    | ranced Search |                                                                                                    |  |
| Iedical Device Management Adv<br>Actors<br>Devices<br>Certificates<br>WCARs<br>EI . CTV ID                                                                                                    | vanced Search |                                                                                                    |  |
| Iedical Device Management Adv<br>Actors<br>Devices<br>Certificates<br>NCARs<br>EI CIV ID<br>CIV ID                                                                                                    | ranced Search |                                                                                                    |  |
| Actors<br>Devices<br>Certificates<br>NCARs<br>CI<br>Actors<br>CI<br>Devices<br>Certificates<br>Cartificates<br>Cartificates<br>CI<br>CI<br>CI<br>CI<br>CI<br>CI<br>CI<br>CI<br>CI<br>CI<br>CI<br>CI<br>CI                                                                                                    | ranced Search |                                                                                                    |  |
| Actors<br>Devices<br>Certificates<br>NCARs<br>CI<br>Actors<br>CI<br>Devices<br>Certificates<br>Cartificates<br>Cartificates                                                                                                    | Certificate   |                                                                                                    |  |
| Tedical Device Management Adv<br>Actors<br>Devices<br>Certificates<br>NCARs<br>CI CIV ID<br>Article 14a(3) of Directive<br>CIV Detail<br>tion / Existing Criteria                                                                                                    | Certificate   |                                                                                                    |  |
| Actors Devices Certificates NCARs CI Action / Existing Criteria anufacturer name:                                                                                                    | ranced Search | Protocol code:                                                                                                   |  |
| Actors Devices Certificates NCARs CI CI CIV ID CIV Detail tion / Existing Criteria anufacturer name:                                                                                                    | ranced Search | Protocol code:                                                                                                   |  |
| Actors Devices Certificates NCARs CI CI CIV ID CIV ID CIV Detail tion / Existing Criteria anufacturer name: IV title:                                                                                                    | ranced Search | Protocol code:<br>Primary objective(s):                                                                          |  |

Aşağıdaki kriterleri giriniz:

- İmalatçı adı
- CIV başlığı

MDR uygulamaları için şunları unutmayınız: CIV başlığına her zaman "MDR -" ile başlayınız (yani: MDR - Mikrodalga Teknolojisi ile Travmatik Kafa İçi Kanama Tespiti, MDR – xyz)

- Protokol kodu
- Birincil amaç(lar)

Search düğmesine basınız.

Tıbbi Cihaz Koordinasyon Grubu Dokümanı

(Translated guidance by Turkish Medicines and Medical Devices Agency)

Arama butonu görünmüyorsa, aşağıdaki listeyi aşağı sürükleyiniz, arama butonu görünecektir.

**NOT**: Klinik araştırma için hâlihazırda atanmış bir CIV-ID varsa, aşağıdaki adımların izlenmesine gerek yoktur. Sadece mevcut CIV-ID'yi not ediniz.

Eğer arama sonucu "Eşleşen kayıt bulunamadı" ise, CIV Kimliği Oluştur adımına geçiniz.

## **CIV ID Oluşturma**

CIV ID eklemek için arama alanının sağ üst köşesindeki 📃 düğmesine tıklayınız.

Önceden doldurulmuş alanlar önceki aramaya göre gösterilecektir.

Generate CIV ID tıklayınız

Taslak biçiminde atanan CIV kimliğini içeren yeni bir satır görüntülenecektir.

Yeni satır aşağıda görünmüyorsa, bu şu şekilde çözülebilir:

<u>CIV-ID taramasına gidiniz</u>: Medical Device Management > CI > CIV-ID

| CIV title: |  | Primary objective(s): |  |
|------------|--|-----------------------|--|
|            |  |                       |  |

Tüm alanları boş bırakınız ve Search düğmesine basınız.

İlgili Klinik Araştırma artık taslak biçiminde görünecektir.

**NOT**: Bir CIV-ID oluşturmak, taslak olarak kalacağı ve diğer Yetkili Otoriteler tarafından görülemeyeceği için, yeterli değildir. Bu nedenle, sonraki adımların da tamamlanması gerekir (örneğin, belirli CIV ayrıntılarını manuel olarak değiştirmek ve CIV-ID'yi onaylamak).

## CIV ayrıntılarını değiştirmek için MDR'ye özgü prosedür

Sınırlı sayıda CIV ayrıntısının manuel olarak girilmesi gerekecektir, şu prosedürü izleyiniz:

Klinik araştırma ayrıntıları için sekmeleri görüntülemek için taslak klinik araştırmanın yanındaki yeşil Ekle (artı) düğmesine tıklayın.

MDCG 2021-20

Tıbbi Cihaz Koordinasyon Grubu Dokümanı (Translated guidance by Turkish Medicines and Medical Devices Agency)

| Add                            |                      |                  |          |             |                    |                                      |
|--------------------------------|----------------------|------------------|----------|-------------|--------------------|--------------------------------------|
| 0                              |                      |                  |          |             |                    |                                      |
| Clinical Investigation Details | (CIV-5E-21-03-036211 | )                |          |             | Save               |                                      |
| Main CIV Actors Dev            | ices CA Information  | CA Decisions     | Comments | Attachments |                    |                                      |
| Owner:                         | SE-C/                | -001             |          |             | Title:             | Remote Investigation and Assessment  |
| Reference:                     | CIV-5                | E-21-03-036211 👩 |          |             | Submission Type:   | First Submissic 💙                    |
| CA Reference:                  |                      |                  |          |             | Primary objective: | Estimate the agreement between vital |
| Version:                       | 1                    |                  |          |             | Submission Date:   | <b>= 2</b>                           |
| Status                         | Requ                 | ested 🗸          |          |             | Leading CA:        |                                      |
| Status Date:                   |                      | <b>H</b>         |          |             |                    |                                      |
| Status Comment:                |                      |                  |          |             |                    |                                      |
| Protocol code:                 | PTA                  | /5               |          |             |                    |                                      |

MDR kapsamında bir Klinik Araştırma için tüm ayrıntıların girilmesine gerek olmadığını unutmayınız - Klinik Araştırmayı Eudamed2'de MDR kapsamında kaydetmenin amacı yalnızca CIV-ID'yi oluşturmaktır.

Bilgilerin bir kısmı CIV-ID oluşturmadan önce doldurulur, örneğin Referans, Protokol Kodu, Başlık, Gönderim türü ve Birincil amaç.

Ancak, bir MDR-CIV-ID'nin onaylanmasından önce aşağıdaki bilgilerin girilmesi zorunludur:

Aktörler sekmesinde:

- Önceden doldurulmamışsa, imalatçı adına arama yaparak imalatçıyı ekleyiniz. Sistemde imalatçı yoksa bu eklemeye geçmeden önce yeni bir aktör oluşturulmalıdır (bkz. **Bölüm 5**)
- Sponsor ayrıntılarını belirtiniz. Eudamed2'de isteğe bağlı bir alan olmasına rağmen, sponsor MDR kapsamında resmi başvuru sahibi (imalatçı değil) olduğundan Sponsor bilgilerinin girilmesi gerekmektedir.

Cihaz sekmesinde:

- İki kez tıklayarak "yeni cihaz" ekleyiniz ve Klinik araştırmanın cihaz tipi olarak önceden doldurulduğunu kontrol ediniz.
- Cihaz adını belirtiniz (En az Ticari ad veya Genel ad girilmesi zorunludur).
- **Save** düğmesine basınız.

NOT: Araştırma cihazı için risk sınıfını asla belirtmeyin (Eudamed2 MDR sınıflarını karşılamamaktadır).

Tıbbi Cihaz Koordinasyon Grubu Dokümanı

MDCG 2021-20

(Translated guidance by Turkish Medicines and Medical Devices Agency)

#### Cihaz listesinde bu bilgiyi eklemek için kullanım amacı alanına tıklayınız.

| Owner    | Reference           | CA Reference | Name    | Intended Use                           | Version | Delete |
|----------|---------------------|--------------|---------|----------------------------------------|---------|--------|
| SE - MPA | DVC-SE-21-03-000019 |              | ReadMe1 | The investigational device is intended | 1       | 0      |

#### Yetkili Otorite (CA) sekmesinde:

• CA iletişim bilgisini giriniz (kp.central@lakemedelsverket.se)

#### CIV-ID'yi onaylayınız

| Tüm zorunlu bilgiler tamamlandığında 🛛 🔂 düğ              | mesine tıklayınız.          |
|-----------------------------------------------------------|-----------------------------|
| CI şimdi <b>Önerilen</b> olarak görüntülenir.             |                             |
| Durumu Önerilen'den <b>Onaylandı</b> 'ya değiştirmek için | onayla düğmesini kullanınız |

# Yeni bir aktör eklemek için (sadece imalatçı hâlihazırda sistemde değilse gerçekleştirilmelidir)

Tıbbi Cihaz Yönetimi > Aktörler bölümüne gidiniz.

| ि                                           |                                                  | AM         | ED 👘              |                    |
|---------------------------------------------|--------------------------------------------------|------------|-------------------|--------------------|
| European C                                  | Commission >                                     | Growth >   | Medical devices > | Eudamed            |
| Home                                        | Medical Device                                   | Management | Advanced Search   | Download/Upload    |
| Managen<br>Managen<br>A<br>Welcon<br>The Eu | Actors<br>Devices<br>NCARs<br>Certificates<br>CI | ices       | NCARs (Eudame     | tificates Clinical |

Yeni aktör eklemek için 🚺 tuşuna tıklayınız.

Tüm zorunlu alanları doldurunuz (sarı). İmalatçı için "MF" yi seçiniz.

MDCG 2021-20

(Translated guidance by Turkish Medicines and Medical Devices Agency)

Tıbbi Cihaz Koordinasyon Grubu Dokümanı

| or Details ( )                            | Save Cancel       |
|-------------------------------------------|-------------------|
| where SE-CA-001                           | Streets           |
| ference: Reference:                       | Locality:         |
| ersion: 1<br>atus: Created V Status Date: | Country: Select 🔹 |
| atus Comment:                             | Phone:            |
| ar DI MF AS ST                            | Faxi              |
| imet l                                    | E-mail:           |
| bbreviated                                | Websiter          |

Tıklayınız ve ardından yeni aktör **Önerilen** olarak gösterilecektir.

Durumu Önerilen'den **Onaylandı**'ya değiştirmek için **Solution** onayla düğmesini kullanınız.

Artık imalatçıyı klinik araştırmaya eklemek mümkün olacaktır. Bölüm 3'e geri dönünüz ve

Aktörler sekmesini tamamlayınız.

Save